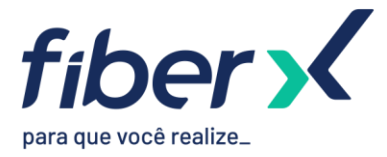

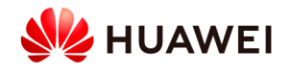

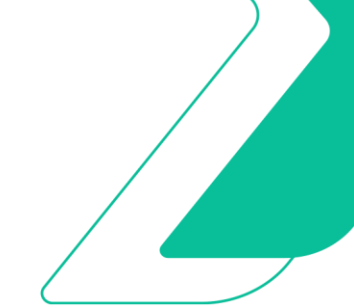

# Laboratório 2 – IS-IS

# TOPOLOGIA

O laboratório que vamos trabalhar possui a seguinte topologia:

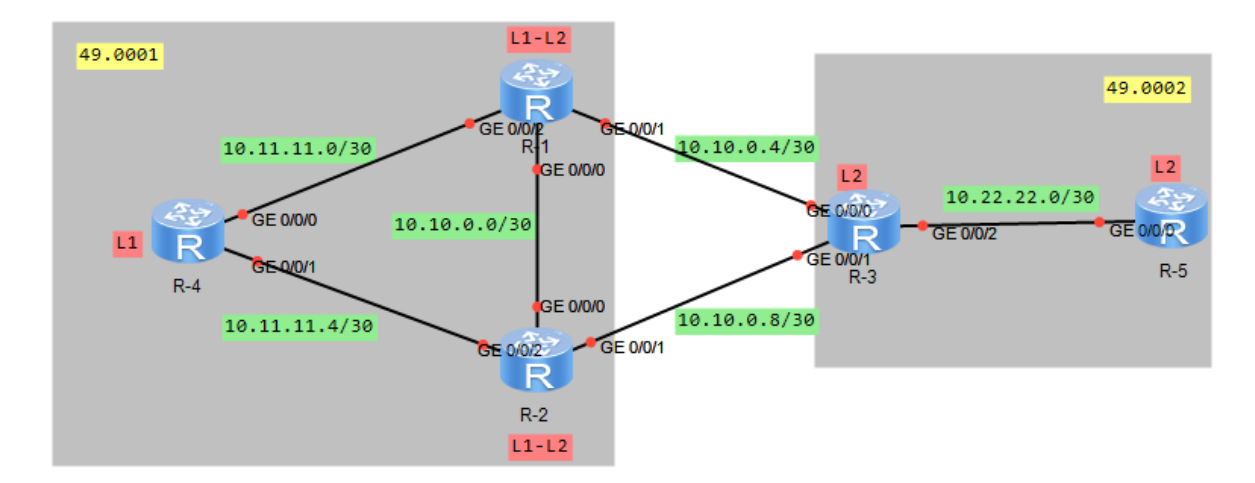

Os IPs das interfaces já estão previamente configurados.

# PARTE 1 – ÁREA 1

# **1.1 – ESTABELECIMENTO DE VIZINHANÇA IS-IS E TROCA DE ROTAS**

Nesta etapa, vamos estabelecer vizinhança IS-IS entre os roteadores R-1, R-2 e R-3.

- 1. Ligar os roteadors R-1, R-2 e R-4.
- 2. Abrir terminal do R-1, entrar no modo de configuração (system-view), configurar o processo IS-IS, definir o nível do roteador, network-entity e alterar cost-style para wide.

```
<R1>system-view

[R1]isis 1

[R1-isis-1]is-level level-1-2

[R1-isis-1]network-entity 49.0001.0100.9909.9001.00

[R1-isis-1]cost-style wide
```

3. Habilitar IS-IS nas interfaces que se comunicam com roteadores da área 1.

interface GigabitEthernet0/0/0
[R1-GigabitEthernet0/0/0]isis enable 1
[R1-GigabitEthernet0/0/0]interface GigabitEthernet0/0/2
[R1-GigabitEthernet0/0/2]isis enable 1
[R1-GigabitEthernet0/0/2]interface LoopBack0

```
[R1-LoopBack0]isis enable 1
```

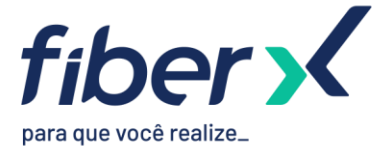

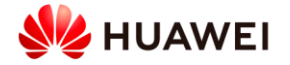

- 4. Abrir terminal do R-2 e realizar as configurações do IS-IS conforme feito no R-1. Se atentar à diferença de network-entity.
- 5. Verificar se vizinhança foi estabelecida. Observar que foram criados dois peers com o R-1, um de nível 1 e outro de nível 2.

[R2]display isis peer

| Peer | informat  | ion  | for | ISIS( | 1)       |
|------|-----------|------|-----|-------|----------|
| TOOL | THEOTHORD | TOTT | TOT | TOTOV | <u> </u> |

| System Id        | Interface | Circuit Id          | State | HoldTime | Туре      | PRI |
|------------------|-----------|---------------------|-------|----------|-----------|-----|
| 0100. 9909. 9001 | GE0/0/0   | 0100. 9909. 9002. 0 | l Up  | 24s      | L1 (L1L2) | 64  |
| 0100. 9909. 9001 | GE0/0/0   | 0100. 9909. 9002. 0 | L Up  | 29s      | L2 (L1L2) | 64  |

Total Peer(s): 2

6. Visualizar tabela de rotas do roteador e verificar que R2 aprendeu a loopback do R1 via IS-IS.

| [R2]d: | isplay | ip | routing- | table | <del>)</del> |    |     |
|--------|--------|----|----------|-------|--------------|----|-----|
| Route  | Flags: | R  | - relay, | D -   | download     | to | fib |

| Routing Tables: Pub<br>Destinatio | lic<br>ns : 9 |     | Routes : | 9     |               |                      |
|-----------------------------------|---------------|-----|----------|-------|---------------|----------------------|
| Destination/Mask                  | Proto         | Pre | Cost     | Flags | NextHop       | Interface            |
| 10. 10. 0. 0/30                   | Direct        | 0   | 0        | D     | 10. 10. 0. 2  | GigabitEthernet0/0/0 |
| 10. 10. 0. 2/32                   | Direct        | 0   | 0        | D     | 127. 0. 0. 1  | GigabitEthernet0/0/0 |
| 10. 11. 11. 0/30                  | ISIS-L1       | 15  | 20       | D     | 10. 10. 0. 1  | GigabitEthernet0/0/0 |
| 10. 11. 11. 4/30                  | Direct        | 0   | 0        | D     | 10. 11. 11. 5 | GigabitEthernet0/0/2 |
| 10. 11. 11. 5/32                  | Direct        | 0   | 0        | D     | 127. 0. 0. 1  | GigabitEthernet0/0/2 |
| 10. 99. 99. 1/32                  | ISIS-L1       | 15  | 10       | D     | 10. 10. 0. 1  | GigabitEthernet0/0/0 |
| 10. 99. 99. 2/32                  | Direct        | 0   | 0        | D     | 127. 0. 0. 1  | LoopBack0            |
| 127. 0. 0. 0/8                    | Direct        | 0   | 0        | D     | 127. 0. 0. 1  | InLoopBack0          |
| 127.0.0.1/32                      | Direct        | 0   | 0        | D     | 127.0.0.1     |                      |

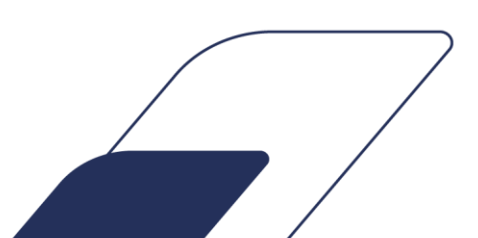

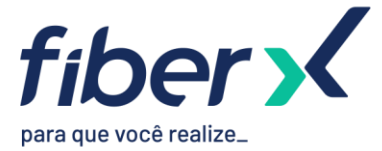

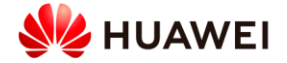

7. Verificar tabela de rota do IS-IS. Observar que foi criada uma tabela para rotas nível 1 e uma outra para rotas nível 2.

| [R2]disp | isis | route |
|----------|------|-------|
|----------|------|-------|

Route information for ISIS(1)

| ISIS(1) | Level-1 | Forwarding | Table |
|---------|---------|------------|-------|
|---------|---------|------------|-------|

| IPV4 Destination | IntCost     | ExtCost  | ExitInterface    | NextHop           | Flags   |
|------------------|-------------|----------|------------------|-------------------|---------|
| 10. 99. 99. 2/32 | 0           | NULL     | Loop0            | Direct            | D/-/L/- |
| 10. 11. 11. 0/30 | 20          | NULL     | GE0/0/0          | 10. 10. 0. 1      | A/-/L/- |
| 10.99.99.1/32    | 10          | NULL     | GE0/0/0          | 10. 10. 0. 1      | A/-/L/- |
| 10. 10. 0. 0/30  | 10          | NULL     | GE0/0/0          | Direct            | D/-/L/- |
| 10. 11. 11. 4/30 | 10          | NULL     | GE0/0/2          | Direct            | D/-/L/- |
| Flags: D-Direct, | , A-Added t | o URT, L | -Advertised in 1 | LSPs, S-IGP Short | cut,    |

U-Up/Down Bit Set

ISIS(1) Level-2 Forwarding Table

| IPV4 Destination | IntCost    | ExtCost               | ExitInterface    | NextHop          | Flags   |
|------------------|------------|-----------------------|------------------|------------------|---------|
| 10. 99. 99. 2/32 | 0          | NULL                  | Loop0            | Direct           | D/-/L/- |
| 10. 11. 11. 0/30 | 20         | NULL                  |                  |                  |         |
| 10.99.99.1/32    | 10         | NULL                  |                  |                  |         |
| 10. 10. 0. 0/30  | 10         | NULL                  | GE0/0/0          | Direct           | D/-/L/- |
| 10. 11. 11. 4/30 | 10         | NULL                  | GE0/0/2          | Direct           | D/-/L/- |
| Flags: D-Direct, | A-Added to | o URT, L <sup>.</sup> | -Advertised in L | SPs, S-IGP Short | cut,    |
|                  | 1          | U-Up/Down             | n Bit Set        |                  |         |

8. Abrir terminal do R-4 e realizar as configurações do IS-IS conforme feito no R-1 e R-2. Se atentar à diferença de network-entity e que se trata de um roteador nível 1.

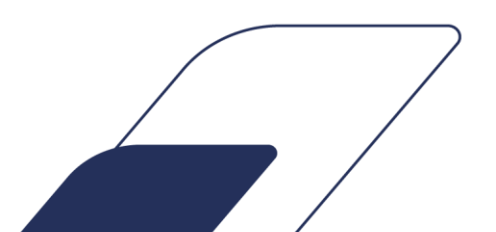

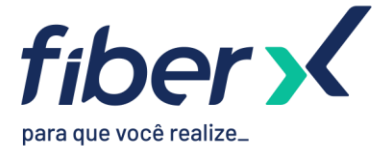

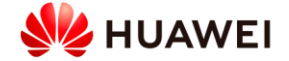

9. Verificar estabelecimento de vizinhança do R-4 com os outros dois roteadores. Verificar também LSDB que contém apenas LSPs de nível 1.

| [R-4]display | isis | peer |  |
|--------------|------|------|--|
|--------------|------|------|--|

|                                      | Peer info          | ormation for ISIS                            | (1)          |            |          |          |
|--------------------------------------|--------------------|----------------------------------------------|--------------|------------|----------|----------|
| System Id                            | Interface          | Circuit Id                                   | State        | HoldTime   | Туре     | PRI      |
| 0100. 9909. 9001<br>0100. 9909. 9002 | GE0/0/0<br>GE0/0/1 | 0100. 9909. 9004. 02<br>0100. 9909. 9004. 02 | l Up<br>2 Up | 30s<br>25s | L1<br>L1 | 64<br>64 |

Total Peer(s): 2

[R-4]display isis 1sdb

Database information for ISIS(1)

#### Level-1 Link State Database

| LSPID                   | Seq Num    | Checksum | Holdtime | Length | ATT/P/OL |
|-------------------------|------------|----------|----------|--------|----------|
| 0100. 9909. 9001. 00-00 | 0x00000007 | 0x2399   | 1030     | 103    | 0/0/0    |
| 0100. 9909. 9002. 00-00 | 0x0000005  | 0xa40d   | 1030     | 103    | 0/0/0    |
| 0100. 9909. 9002. 01-00 | 0x00000001 | 0x6974   | 397      | 54     | 0/0/0    |
| 0100.9909.9004.00-00*   | 0x0000005  | 0x6131   | 1049     | 103    | 0/0/0    |
| 0100.9909.9004.01-00*   | 0x00000001 | 0x6f6c   | 1049     | 54     | 0/0/0    |
| 0100.9909.9004.02-00*   | 0x00000001 | 0x7f5a   | 1047     | 54     | 0/0/0    |

Total LSP(s): 6

```
*(In TLV)-Leaking Route, *(By LSPID)-Self LSP, +-Self LSP(Extended),
ATT-Attached, P-Partition, OL-Overload
```

10. Visualizar tabela de rotas do R-4 e verificar se está aprendendo a loopback de R-1 e R-2.

11. Testar conectividade a partir do R-4 para R-1, forçando IP de origem a própria loopback com destino a loopback do R-1.

[R-4]ping -a 10.99.99.4 10.99.99.1

PING 10.99.99.1: 56 data bytes, press CTRL\_C to break

Reply from 10.99.99.1: bytes=56 Sequence=1 ttl=255 time=80 ms

Reply from 10.99.99.1: bytes=56 Sequence=2 ttl=255 time=40 ms

Reply from 10.99.99.1: bytes=56 Sequence=3 tt1=255 time=30 ms

Reply from 10.99.99.1: bytes=56 Sequence=4 ttl=255 time=10 ms

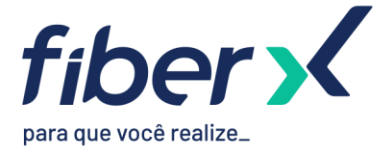

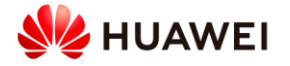

Reply from 10.99.99.1: bytes=56 Sequence=5 ttl=255 time=50 ms

--- 10.99.99.1 ping statistics --5 packet(s) transmitted
5 packet(s) received
0.00% packet loss
round-trip min/avg/max = 10/42/80 ms

# **1.2 – TIPO DE REDE BROADCAST E POINT-TO-POINT**

Nesta etapa, vamos verificar as diferenças entre tipos de rede Broadcast e Point-to-Point.

1. No peer entre R-1 e R-4 verificar que o R-4 foi escolhido como DIS.

[R1] display isis interface

|           |     | Interface informa | tion for ISIS(1) |                   |
|-----------|-----|-------------------|------------------|-------------------|
| Interface | Id  | IPV4. State       | IPV6.State       | MTU Type DIS      |
| GE0/0/0   | 001 | Up                | Down             | 1497 L1/L2 No/No  |
| GE0/0/2   | 002 | Up                | Down             | 1497 L1/L2 No/No  |
| Loop0     | 001 | Up                | Down             | 1500 L1/L2 -      |
| <b>T</b>  |     | Interface informa | tion for ISIS(1) |                   |
| Interface | Id  | IPV4. State       | IPV6. State      | MTU Type DIS      |
| GE0/0/0   | 001 | Up                | Down             | 1497 L1/L2 Yes/No |
| GE0/0/1   | 002 | Up                | Down             | 1497 L1/L2 Yes/No |
| Loop0     | 001 | Up                | Down             | 1500 L1/L2 -      |

2. Em seguida, vamos aumentar a prioridade da interface de R-1 (padrão 64) que se comunica com R-4 para que R-1 se torne o DIS nesta comunicação.

[R1] interface GigabitEthernet0/0/2

[R1-GigabitEthernet0/0/2]isis dis-priority 100

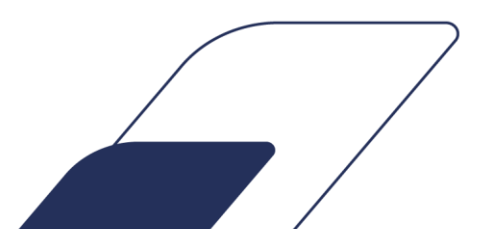

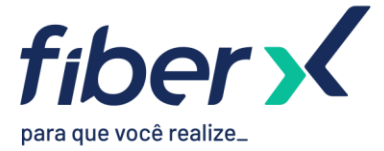

[R1] display isis interface

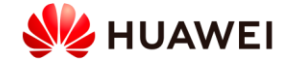

3. Verificar novamente R-1 e R-4 e se houve alteração do DIS. Por ser preemptivo, observamos que o DIS é alterado logo após aumentarmos a prioridade da interface.

| Interface | Id  | IPV4. State | IPV6.State | MTU  | Туре          | DIS    |
|-----------|-----|-------------|------------|------|---------------|--------|
| GE0/0/0   | 001 | Up          | Down       | 1497 | L1/L2         | No/No  |
| GE0/0/2   | 002 | Up          | Down       | 1497 | <b>L1</b> /L2 | Yes/No |
| Loop0     | 001 | Up          | Down       | 1500 | L1/L2         | -      |

|           |     | Interface information | for ISIS(1) |                   |
|-----------|-----|-----------------------|-------------|-------------------|
| Interface | Id  | IPV4. State           | IPV6. State | MTU Type DIS      |
| GE0/0/0   | 001 | Up                    | Down        | 1497 L1/L2 No/No  |
| GE0/0/1   | 002 | Up                    | Down        | 1497 L1/L2 Yes/No |
| Loop0     | 001 | Up                    | Down        | 1500 L1/L2        |

4. Vamos agora alterar o tipo de rede das interfaces de R-1 para point-to-point. Realizar o mesmo procedimento para as interfaces dos roteadores R-2 e R-4.

[R1] interface GigabitEthernet0/0/0

[R1-GigabitEthernet0/0/0] isis circuit-type p2p

[R1-GigabitEthernet0/0/0]

 $[R1-GigabitEthernet0/0/0] interface \ GigabitEthernet0/0/2$ 

[R1-GigabitEthernet0/0/2] isis circuit-type p2p

### 5. Verificar que redes não possuem mais DIS por serem poin-to-point.

[R1]display isis interface

|           |     | Interface inform | nation for ISIS(1) |      |       |     |
|-----------|-----|------------------|--------------------|------|-------|-----|
| Interface | Id  | IPV4. State      | IPV6. State        | MTU  | Туре  | DIS |
| GE0/0/0   | 002 | Up               | Down               | 1497 | L1/L2 |     |
| GE0/0/2   | 003 | Up               | Down               | 1497 | L1/L2 |     |
| Loop0     | 001 | Up               | Down               | 1500 | L1/L2 |     |

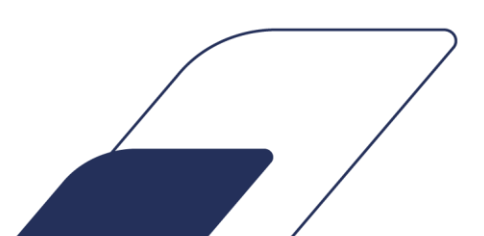

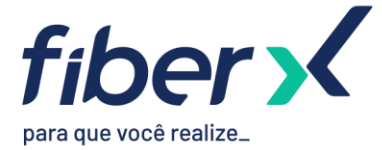

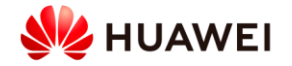

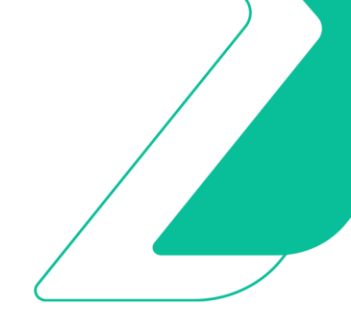

#### 1.3 – QUEDA DE INTERFACE E MANIPULAÇÃO DE CUSTO

Nesta etapa, vamos simular quedas de interface e realizar manipulação de custo da interface.

1. No R-4, dar um traceroute para a loopback de R-1 e verificar o caminho direto sendo utilizado. [R-4] tracert -a 10.99.99.4 10.99.99.1

traceroute to 10.99.99.1(10.99.99.1), max hops: 30 ,packet length: 40,press CT RL\_C to break

1 10.11.11.1 30 ms 50 ms 40 ms

2. Desativar a interface de R-4 que se comunica com R-1 e testar novamente o traceroute. Verificamos que o tráfego passa a ser encaminhado para R-2.

[R-4]interface GigabitEthernet0/0/0 [R-4-GigabitEthernet0/0/0]shutdown [R-4-GigabitEthernet0/0/0]tracert -a 10.99.99.4 10.99.99.1

traceroute to 10.99.99.1(10.99.99.1), max hops: 30 , packet length: 40, press CTRL\_C to break

1 10.11.11.5 80 ms 20 ms 40 ms

2 10.10.0.1 100 ms 60 ms 60 ms

3. Reativar a interface e verificar o tráfego voltando a utilizar a comunicação direta R-4 > R-1. [R-4-GigabitEthernet0/0/0]undo shutdown [R-4-GigabitEthernet0/0/0]tracert -a 10.99.99.4 10.99.99.1

traceroute to 10.99.99.1(10.99.99.1), max hops: 30 , packet length: 40, press CTRL\_C to break

1 10.11.11.1 80 ms 50 ms 30 ms

4. Aumentar o custo da interface de R-4 que se comunica com R-1 e verificar o tráfego sendo encaminhado através de R-2.

[R-4]interface GigabitEthernet0/0/0 [R-4-GigabitEthernet0/0/0]isis cost 21 [R-4-GigabitEthernet0/0/0]tracert -a 10.99.99.4 10.99.99.1

traceroute to 10.99.99.1(10.99.99.1), max hops: 30 , packet length: 40, press CTRL\_C to break

1 10.11.11.5 30 ms 50 ms 50 ms

2 10.10.0.1 30 ms 40 ms 50

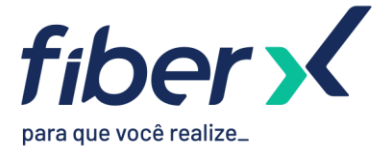

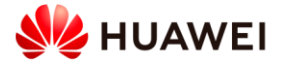

- 5. A partir do R-1, dar um tracert para loopback de R-4. Verificar que permanece utilizando o link direto.
- 6. Aumentar o custo da interface de R-1 que se comunica com R-4 e verificar tráfego agora sendo encaminhado através de R-2.

[R1]interface GigabitEthernet 0/0/2 [R1-GigabitEthernet0/0/2]isis cost 21 [R1-GigabitEthernet0/0/2]tracert -a 10.99.99.1 10.99.99.4

traceroute to 10.99.99.4(10.99.99.4), max hops: 30 , packet length: 40, press CTRL\_C to break

1 10.10.0.2 60 ms 30 ms 70 ms

2 10.11.11.6 140 ms 90 ms 90 ms

# PARTE 2 – ÁREA 2

Nesta etapa, vamos configurar a Área 2 e verificar o comportamento do IS-IS.

Configurar roteadores R-1 e R-2 para que se comuniquem via IS-IS com R-3.
 [R1]interface GigabitEthernet0/0/1
 [R1-GigabitEthernet0/0/1]isis enable 1
 [R1-GigabitEthernet0/0/1]isis circuit-type p2p

2. Ligar R-3 e realizar as configurações do IS-IS. Se atentar à diferença de network-entity (pertence à área 2) e que se trata de roteador nível 2.

```
[R3]isis 1
[R3-isis-1]is-level level-2
[R3-isis-1]network-entity 49.0002.0100.9909.9003.00
[R3-isis-1]cost-style wide
[R3-isis-1]quit
[R3] interface GigabitEthernet0/0/0
[R3-GigabitEthernet0/0/0]isis enable 1
[R3-GigabitEthernet0/0/0] is is circuit-type p2p
[R3-GigabitEthernet0/0/0] interface GigabitEthernet0/0/1
[R3-GigabitEthernet0/0/1]isis enable 1
[R3-GigabitEthernet0/0/1] isis circuit-type p2p
[R3-GigabitEthernet0/0/1] interface GigabitEthernet0/0/2
[R3-GigabitEthernet0/0/2]isis enable 1
[R3-GigabitEthernet0/0/2] isis circuit-type p2p
[R3-GigabitEthernet0/0/2]interface LoopBack0
[R3-LoopBack0] isis enable 1
```

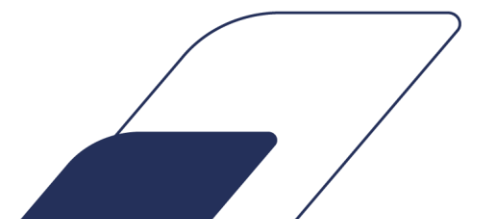

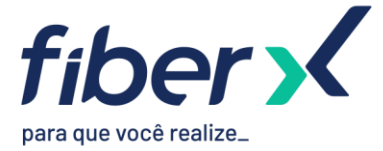

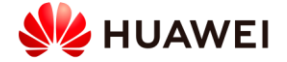

3. Ligar R-5 e realizar as configurações do IS-IS. Se atentar à diferença de network-entity (pertence à área 2) e que se trata de roteador nível 2.

#### 4. Verificar se comunicação IS-IS subiu com todos vizinhos.

[R3]display isis peer

Peer information for ISIS(1)

| System Id                            | Interface | Circuit Id | State    | HoldTime   | Туре     | PRI |
|--------------------------------------|-----------|------------|----------|------------|----------|-----|
| 0100. 9909. 9001                     | GE0/0/0   | 0000000004 | Up<br>Up | 22s        | L2       |     |
| 0100. 9909. 9002<br>0100. 9909. 9005 | GE0/0/2   | 0000000004 | Up       | 205<br>25s | L2<br>L2 |     |

Total Peer(s): 3

[R-5]display isis peer

Peer information for ISIS(1)

| System Id        | Interface | Circuit Id | State | HoldTime | Туре | PRI |
|------------------|-----------|------------|-------|----------|------|-----|
| 0100. 9909. 9003 | GE0/0/0   | 000000003  | Up    | 24s      | L2   |     |

Total Peer(s): 1

5. Testar conectividade do R-5 para R-4. Deverá já ter comunicação devido a troca de rotas IS-IS. [R-5]ping -a 10.99.99.5 10.99.99.4

```
PING 10.99.99.4: 56 data bytes, press CTRL_C to break
Reply from 10.99.99.4: bytes=56 Sequence=1 tt1=253 time=190 ms
Reply from 10.99.99.4: bytes=56 Sequence=2 tt1=253 time=100 ms
Reply from 10.99.99.4: bytes=56 Sequence=3 tt1=253 time=110 ms
Reply from 10.99.99.4: bytes=56 Sequence=4 tt1=253 time=130 ms
Reply from 10.99.99.4: bytes=56 Sequence=5 tt1=253 time=130 ms
```

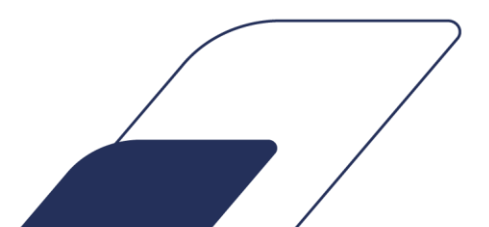

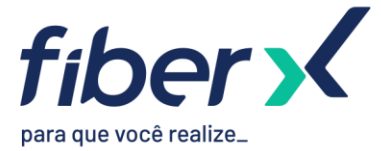

6. Verificar tabela de rotas do IS-IS no R-5, deverá constar todas as rotas da topologia por se tratar de roteador nível 2.

HUAWEI

7. Verificar tabela de rotas do IS-IS no R-4. Nota-se que ele não conhece as rotas de R-5 porém aprendeu uma rota-default originada pelos roteadores nível 1-2 da área 1.

[R-4]display isis route

Route information for ISIS(1)

ISIS(1) Level-1 Forwarding Table

| IPV4 Destination | IntCost           | ExtCost   | ExitInterfac  | e NextHop          | Flags   |  |  |  |  |
|------------------|-------------------|-----------|---------------|--------------------|---------|--|--|--|--|
| 0. 0. 0. 0/0     | 10                | NULL      | GE0/0/1       | 10. 11. 11. 5      | A/-/-/- |  |  |  |  |
| 10. 10. 0. 4/30  | 30                | NULL      | GE0/0/1       | 10. 11. 11. 5      | A/-/-/- |  |  |  |  |
| 10. 99. 99. 2/32 | 10                | NULL      | GE0/0/1       | 10. 11. 11. 5      | A/-/-/- |  |  |  |  |
| 10. 11. 11. 0/30 | 21                | NULL      | GE0/0/0       | Direct             | D/-/L/- |  |  |  |  |
| 10. 99. 99. 1/32 | 20                | NULL      | GE0/0/1       | 10. 11. 11. 5      | A/-/-/- |  |  |  |  |
| 10. 10. 0. 0/30  | 20                | NULL      | GE0/0/1       | 10. 11. 11. 5      | A/-/-/- |  |  |  |  |
| 10. 10. 0. 8/30  | 20                | NULL      | GE0/0/1       | 10. 11. 11. 5      | A/-/-/- |  |  |  |  |
| 10. 11. 11. 4/30 | 10                | NULL      | GE0/0/1       | Direct             | D/-/L/- |  |  |  |  |
| 10.99.99.4/32    | 0                 | NULL      | Loop0         | Direct             | D/-/L/- |  |  |  |  |
| Flags: D-Direc   | t, A-Added        | to URT, L | -Advertised i | n LSPs, S-IGP Shor | tcut,   |  |  |  |  |
|                  | U-Up/Down Bit Set |           |               |                    |         |  |  |  |  |

### PARTE 3 – VAZAMENTO DE ROTAS

Nesta etapa, faremos com que os roteadores R-1 e R-2 vazem rotas específicas de nível 2 para nível 1.

1. No R-1, criar ip-prefix contendo a lista de rotas de desejamos vazar. Dentro do processo IS-IS, importar rotas nível 2 para nível 1 definindo a ip-prefix criada anteriormente para limitar quais rotas serão vazadas. No R-2, o procedimento será o mesmo.

[R1]ip ip-prefix 1 permit 10.99.99.0 24 greater-equal 24 less-equal 32
[R1]isis 1
[R1-isis-1] import-route isis level-2 into level-1 filter-policy ip-prefix 1

2. No R-4, verificar que agora está recebendo rotas dos roteadores R-3 e R-5. [R-4] display isis route

Route information for ISIS(1)

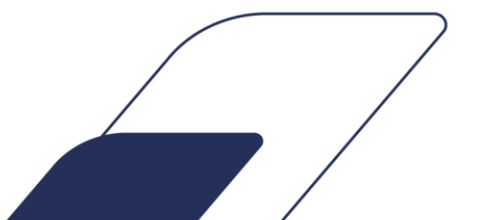

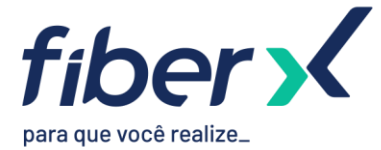

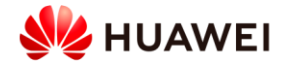

| IPV4 Destination  | IntCost   | ExtCost   | ExitInterfac  | ce NextHop          | Flags   |  |  |
|-------------------|-----------|-----------|---------------|---------------------|---------|--|--|
| 0. 0. 0. 0/0      | 10        | NULL      | GE0/0/1       | 10. 11. 11. 5       | A/-/-/- |  |  |
| 10. 10. 0. 4/30   | 30        | NULL      | GE0/0/1       | 10. 11. 11. 5       | A/-/-/- |  |  |
| 10. 99. 99. 3/32  | 20        | NULL      | GE0/0/1       | 10. 11. 11. 5       | A/-/-/U |  |  |
| 10. 99. 99. 2/32  | 10        | NULL      | GE0/0/1       | 10. 11. 11. 5       | A/-/-/- |  |  |
| 10. 11. 11. 0/30  | 21        | NULL      | GE0/0/0       | Direct              | D/-/L/- |  |  |
| 10. 99. 99. 1/32  | 20        | NULL      | GE0/0/1       | 10. 11. 11. 5       | A/-/-/- |  |  |
| 10. 10. 0. 0/30   | 20        | NULL      | GE0/0/1       | 10. 11. 11. 5       | A/-/-/- |  |  |
| 10. 10. 0. 8/30   | 20        | NULL      | GE0/0/1       | 10. 11. 11. 5       | A/-/-/- |  |  |
| 10. 11. 11. 4/30  | 10        | NULL      | GE0/0/1       | Direct              | D/-/L/- |  |  |
| 10. 99. 99. 5/32  | 30        | NULL      | GE0/0/1       | 10. 11. 11. 5       | A/-/-/U |  |  |
| 10. 99. 99. 4/32  | 0         | NULL      | Loop0         | Direct              | D/-/L/- |  |  |
| Flags: D-Direct   | , A-Added | to URT, L | -Advertised i | in LSPs, S-IGP Shor | tcut,   |  |  |
| U-Up/Down Bit Set |           |           |               |                     |         |  |  |

ISIS(1) Level-1 Forwarding Table

PARTE 4 – AUTENTICAÇÃO

Nesta etapa, vamos configurar autenticação de pacotes IS-IS para aumentar segurança do protocolo.

No R-1, configurar autenticação de pacotes na interface que se comunica com R-4.
 [R1]interface GigabitEthernet0/0/2
 [R1-GigabitEthernet0/0/2]isis authentication-mode md5 fiberx

2. No R-4, desabilitar e habilitar interface que se comunica com R-1 e verificar se peer será estabelecido.

- [R-4]interface GigabitEthernet0/0/0
- [R-4-GigabitEthernet0/0/0] shutdown
- [R-4-GigabitEthernet0/0/0]undo shutdown

[R-4-GigabitEthernet0/0/0]display isis peer

Peer information for ISIS(1)

| System Id        | Interface | Circuit Id | State | HoldTime | Туре | PR |
|------------------|-----------|------------|-------|----------|------|----|
| 0100. 9909. 9002 | GE0/0/1   | 0000000002 | Up    | 28s      | L1   |    |

Total Peer(s): 1

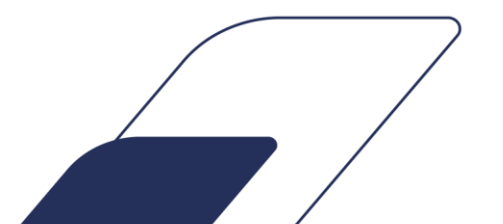

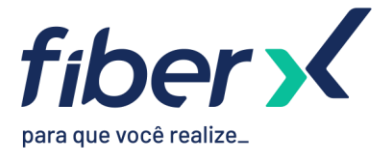

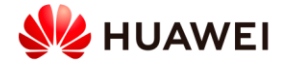

# 3. Configurar autenticação no R-4 usando a mesma chave e verificar se peer será estabelecido.

| Peer information for ISIS(1)         |                                 |                         |                       |                         |                 |     |
|--------------------------------------|---------------------------------|-------------------------|-----------------------|-------------------------|-----------------|-----|
| System Id                            | Interface                       | Circuit Id              | State                 | HoldTime                | Туре            | PRI |
| 0100. 9909. 9001<br>0100. 9909. 9002 | <mark>GE0/0/0</mark><br>GE0/0/1 | 000000002<br>0000000002 | <mark>Up</mark><br>Up | <mark>28s</mark><br>27s | <b>L1</b><br>L1 |     |

Total Peer(s): 2

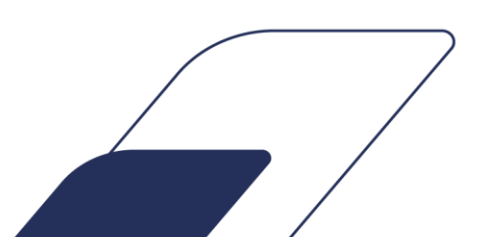